0 0 電子書籍利用案内 北陸大学図書館 2023年2月25日現在 6

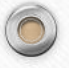

## 本学の主な電子書籍(URL)

| 電子書籍名                 | 内容                                                | 閲覧設定の有無・方法                                      |
|-----------------------|---------------------------------------------------|-------------------------------------------------|
| Maruzen eBook Library | 図書館で購入した電子書籍                                      | https://elib.maruzen.co.jp/elib/html/BookList?1 |
| Kinoden               | 図書館で購入した電子書籍                                      | https://kinoden.kinokuniya.co.jp/hokuriku/      |
| ジャパンナレッジLib           | <u>本サイトに収録されている辞典・事典・古典など</u><br>の電子書籍            | https://japanknowledge.com/library              |
| メディカルオンライン            | 図書館で購入した薬学部生・医療保健学部生<br>向けの電子書籍                   | https://mol.medicalonline.jp/library/ebooks/    |
| 国立国会図書館<br>デジタルコレクション | 国立国会図書館で収集・保存している著作権<br>から許諾を得た歴史的価値のあるデジタル<br>資料 | http://dl.ndl.go.jp/                            |

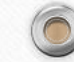

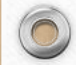

0

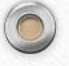

## 本学の主な電子書籍(閲覧方法)

| 電子書籍名                   |                          | 閲覧方法                                                  |
|-------------------------|--------------------------|-------------------------------------------------------|
| Manuton a Rools I ibnam | 学内                       | 設定不要                                                  |
| Maruzen ebook Library   | 学外                       | 学内でリモートアクセス設定後、閲覧可能                                   |
| Vinadan                 | 学内                       | 設定不要                                                  |
| Kinoden                 | 学外                       | シリアルコード入力後、閲覧可能(3か月毎にメールにてお知らせ)                       |
| ジャパンナレッジLib             | <u>学内のみ</u><br>(同時アクセス1) | 設定不要(閲覧後は速やかにログアウトをしてください)                            |
| メディカルオンライン              | 学内外                      | ID・パスワードを入力後、「イーブックス」から閲覧可能                           |
|                         | インターネット公開:設定不要           |                                                       |
| 国立国会図書館デジタル<br>コレクション   | 学内外                      | 図書館・個人送信資料:個人登録をしてID・パスワードを入力後<br>または<br>本館の専用PCで閲覧可能 |

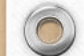

電子書籍検索

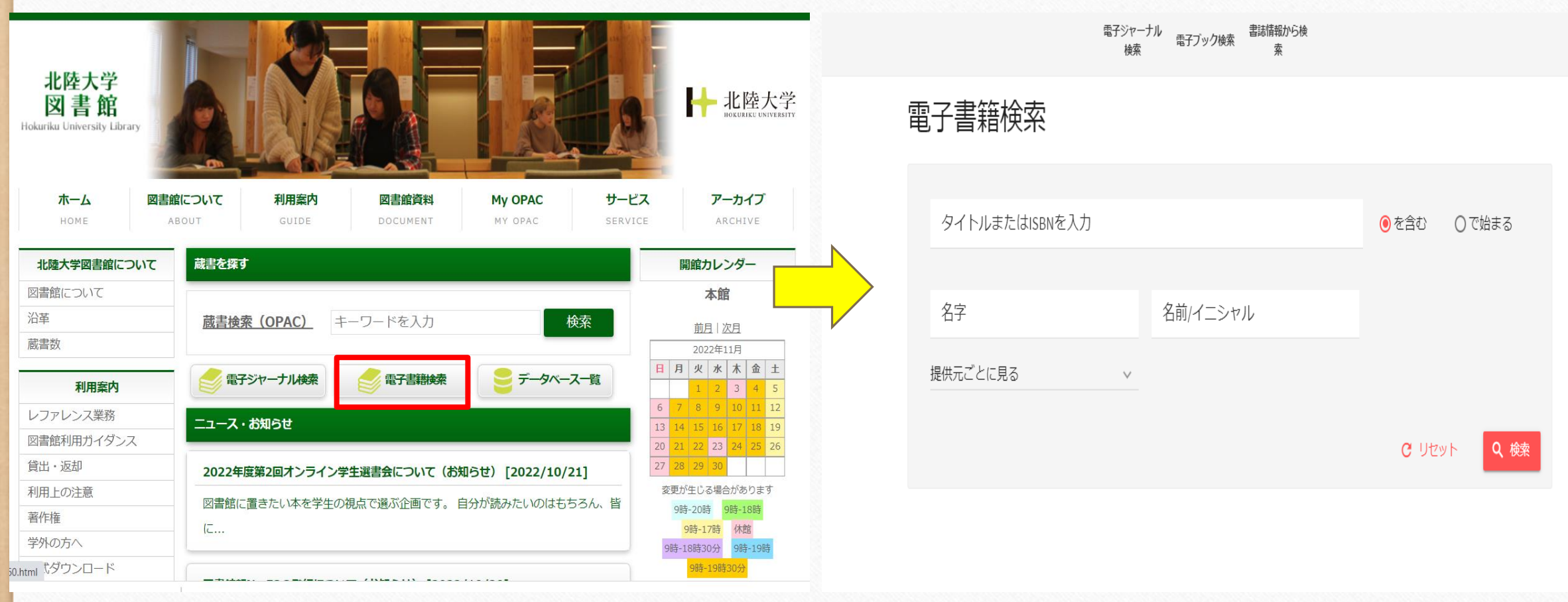

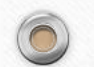

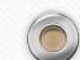

6

## メディカルオンライン 本学契約の電子書籍一覧のアクセス方法

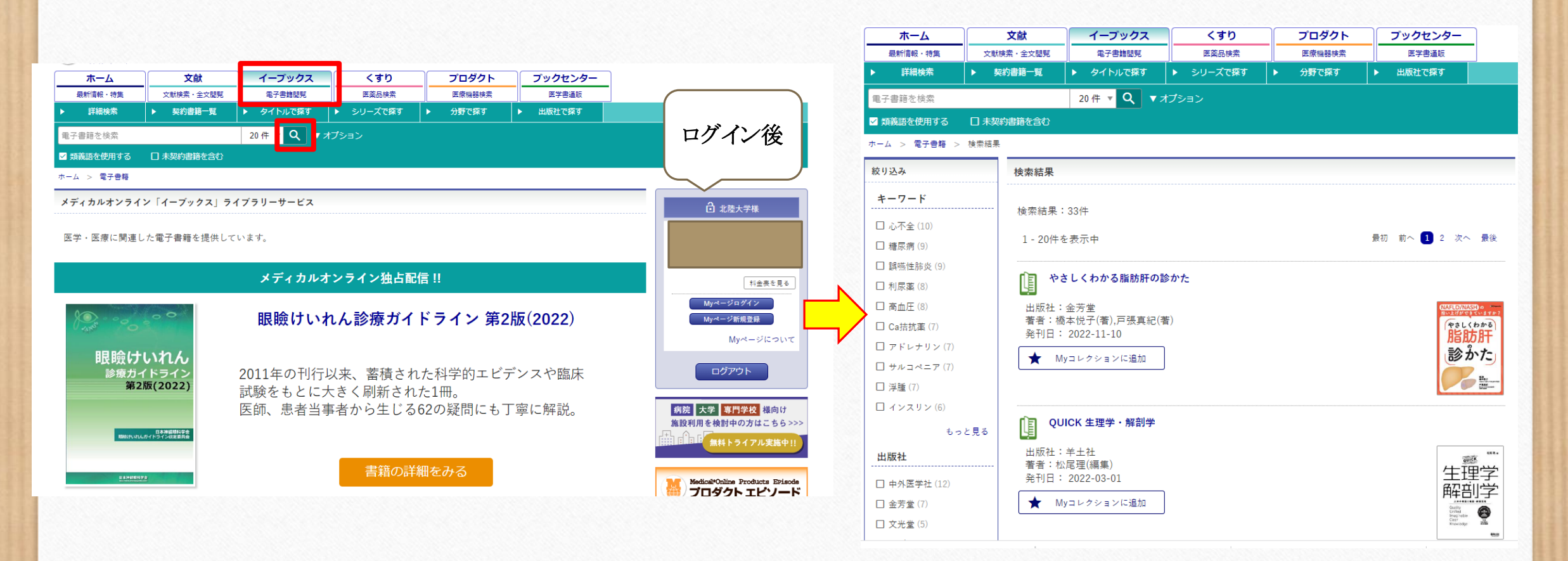

##